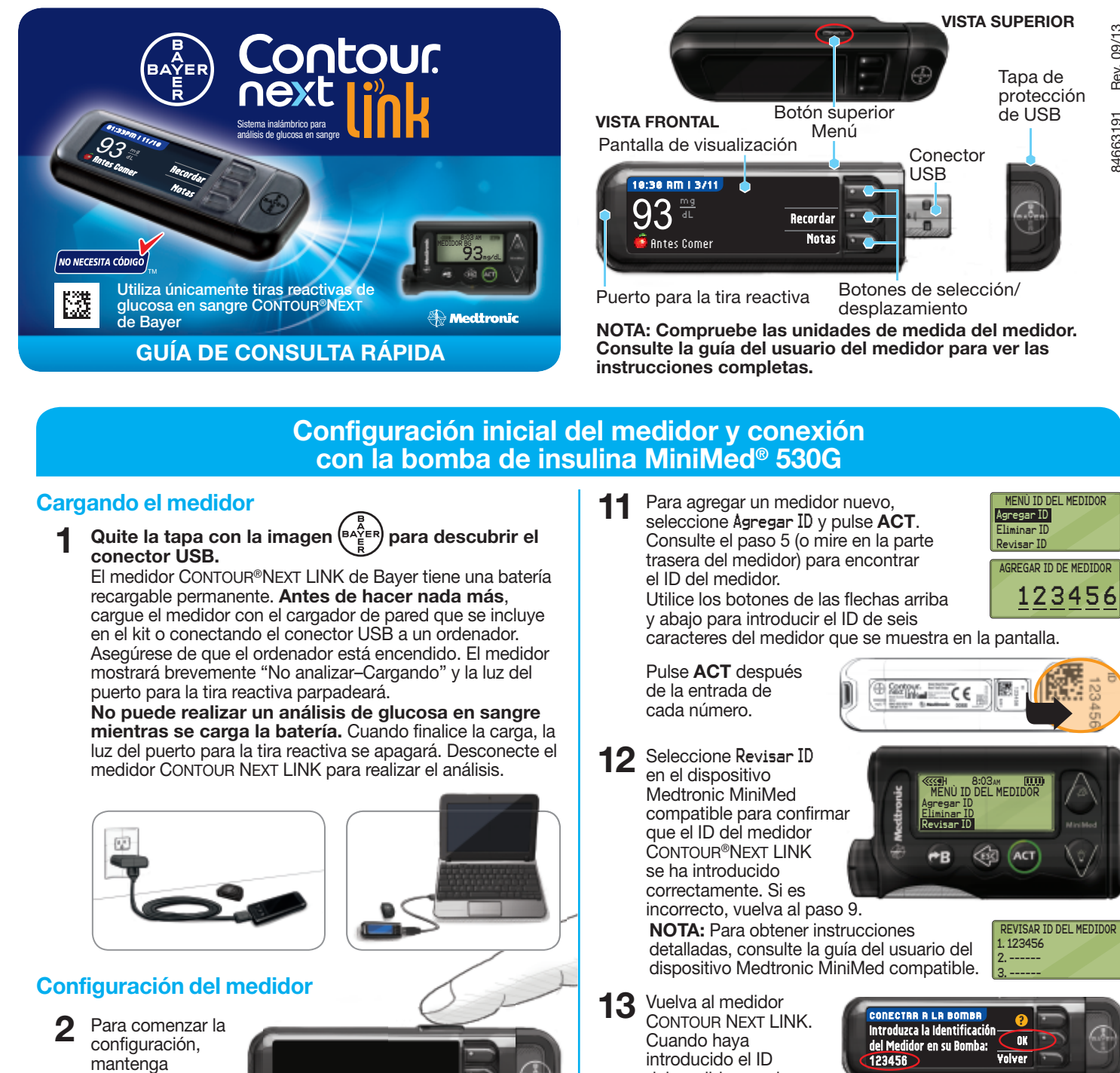

- el botón Menú durante varios segundos hasta que el medidor se encienda.
- Elija el idioma y 3 pulse 0K.

pulsado

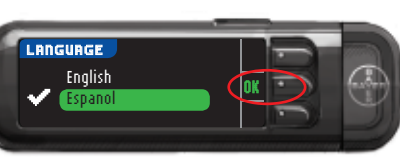

4 Pulse **OK** en la pantalla siguiente para comenzar el proceso de conexión.

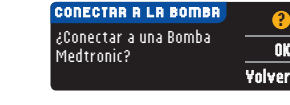

ONECTAR A LA BOMBA

Introduzca la Identificación del Medidor en su Bomba:

OK

OK

NOTA: Bomba hace referencia al dispositivo Medtronic MiniMed compatible.

DETENER. NO pulse 5 NINGÚN botón.

Esta pantalla muestra el número de ID del medidor (en la esquina inferior izquierda). El ID es necesario para completar el proceso de conexión. Deje el medidor. Coja el dispositivo Medtronic MiniMed compatible y continúe con el paso 6.

#### Conectar el medidor a la bomba de insulina Medtronic MiniMed 530G

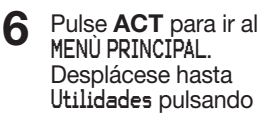

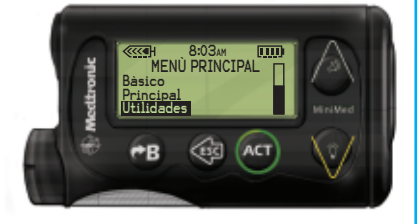

del medidor en el dispositivo Medtronic MiniMed compatible, pulse 0K. Elegir las opciones de envío del medidor 14 OPCIONES DE ENVÍO controla cómo OPCIONES DE ENVÍO Siempre enviará el medidor las lecturas de ¿Enviar los resultados automáticamente a Confirmar glucosa en sangre al dispositivo Nunca la Bomba? Medtronic MiniMed compatible. Elija la OPCIÓN DE ENVÍO que más se adecue a su caso. Siempre = El medidor siempre envía los resultados. Confirmar = El medidor le preguntará antes de enviar los resultados.

Nunca = El medidor no enviará nunca los resultados.

#### Configurar la fecha y la hora del medidor para que coincida con las del dispositivo Medtronic

15 La fecha y la hora del medidor debe coincidir con la fecha y la hora del dispositivo Medtronic. Coja el dispositivo Medtronic. Pulse ACT para ir al MENÙ PRINCIPAL. Desplácese hasta Utilidades y

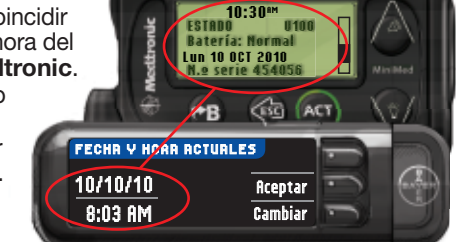

pulse ACT. Desplácese hasta Fecha y hora, y pulse ACT. Seleccione un formato horario y pulse ACT. Anote la fecha y la hora. Vuelva al medidor. Siga las instrucciones del medidor para cambiar la fecha y la hora para que coincidan con las del dispositivo Medtronic.

## Configuraciones adicionales del medidor

16 Elija la configuración para AÚTOLOG. ĂUTOLOĠ

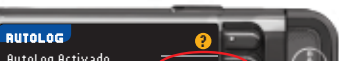

- la flecha hacia abajo. Pulse ACT.
- Desplácese hasta Conectar dispositivos desde el MENÚ UTILIDADES y pulse ACT.

Luego desplácese hasta Medidores y pulse ACT.

Seleccione Activado y pulse ACT. Si 8 está sustituyendo un medidor, vaya al Paso 9. Si está agregando un medidor nuevo, vaya al Paso 11.

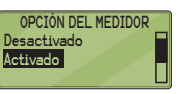

MENÙ UTILIDADES

nectar dispositivos

ores

IONES DEL DISPOSITIVO

Si está reemplazando un medidor, 9 seleccione Eliminar ID y pulse ACT.

MENÙ ID DEL MEDIDOR Eliminar ID

Si tiene varios ID de medidores, repita 10 el paso 9 para cada uno de ellos.

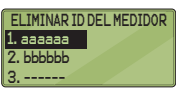

siempre permite marca un análisis como 🍎 Antes Comer,

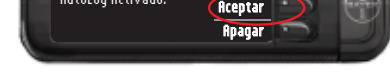

- 🕱 Desp. Comer 🔿 Sin Marcar.
- 17 El medidor está configurado de fábrica con los intervalos objetivo predeterminados de glucosa en sangre que se muestran. Aceptar

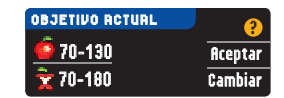

los intervalos objetivo predeterminados de glucosa en sangre o **Cambiar** después de hablar con su profesional sanitario.

18 Siga las indicaciones de la pantalla para configurar los Límites alto y bajo del medidor. Elija Aceptar para usar la configuración predeterminada (250 mg/dL para el límite alto y 70 mg/dL para el límite bajo del medidor). Elija Cambiar si desea utilizar otros límites diferentes.

| LÍMITES ALTO Y BAJO | ?       |
|---------------------|---------|
| Alto: 250 mg/dL     | Aceptar |
| Bajo: 70 mg/dL      | Cambiar |
|                     |         |

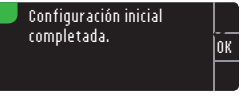

NOTA: Los Límites alto y bajo solo se pueden configurar fuera del intervalo Objetivo seleccionado. Los Objetivos solo se pueden configurar dentro de los Límites alto y bajo. Para obtener información adicional, puede ponerse en contacto con el Servicio de atención al cliente en el 1-800-348-8100, disponible 24 horas al día, 7 días a la semana.

## LA CONFIGURACIÓN HA FINALIZADO.

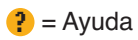

#### Materiales para realizar análisis

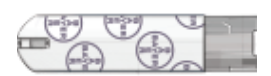

Tira reactiva CONTOUR®NEXT de Bayer

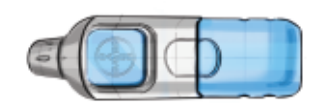

Dispositivo de punción MICROLET<sup>®</sup>2 de Bayer

Lanceta MICROLET® de Bayer

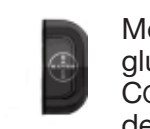

Medidor de glucosa en sangre CONTOUR<sup>®</sup>NEXT LINK de Bayer

# 

- El medidor, el dispositivo de punción y las lancetas son para uso en un solo paciente. No los comparta con nadie, ni siquiera con miembros de su familia. No los use en más de una persona.<sup>1,2</sup>
- Todas las partes de este kit se consideran biológicamente peligrosas y potencialmente pueden transmitir enfermedades infecciosas, incluso después de haber llevado a cabo las tareas de limpieza y desinfección.
- Lávese siempre bien las manos con agua y jabón antes y después de realizar un análisis o manipular el medidor, el dispositivo de punción o las tiras reactivas.

Para ver las instrucciones completas sobre la limpieza y la desinfección del medidor y el dispositivo de punción, consulte la guía del usuario del medidor.

# Realizar el análisis de sangre

#### Obtener la gota de sangre

Introduzca la tira reactiva y espere a que aparezca el mensaje **APLIQUE** SANGRE.

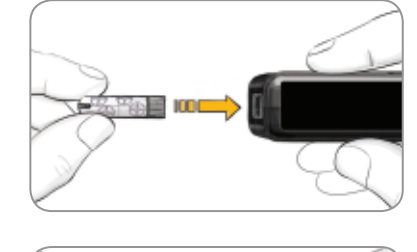

2 Saque la cápsula del dispositivo de punción. Introduzca una lanceta en el dispositivo de punción y gire la cubierta protectora para quitarla.

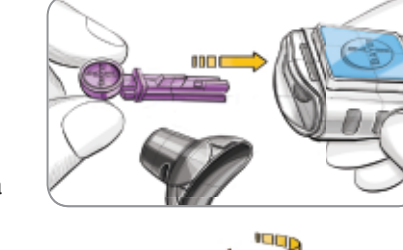

3 Vuelva a poner la cápsula de punción y ajústela a la profundidad de punción deseada.

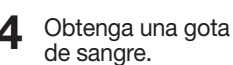

5

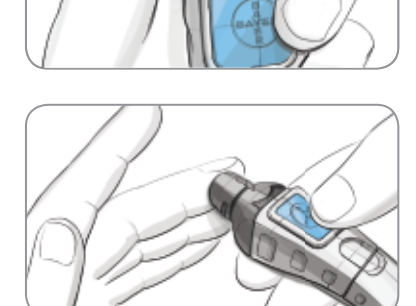

### Realizar el análisis de la gota de sangre

Ponga en contacto la punta de la tira reactiva con la gota de sangre. Si la primera gota de sangre no es suficiente, el medidor emitirá dos pitidos y la pantalla mostrará

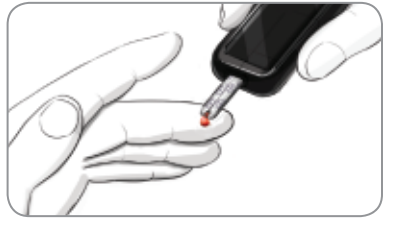

**MUESTRA INSUFICIENTE**. Dispone de unos 30 segundos para aplicar más sangre en la misma tira reactiva.

Si AUTOLOG está activado, puede optar por registrar su resultado como: **É fintes Comer**, **Ž Desp. Comer** o **Sin Marcar** para el resultado del análisis.

#### Enviar resultados a un dispositivo Medtronic MiniMed compatible

7 Si se ha seleccionado **Confirmar** o **Siempre** en **Opciones de envío** durante la **Configuración**, los resultados se pueden enviar a un dispositivo Medtronic MiniMed compatible. Pulse **OK** para pasar a la siguiente pantalla.

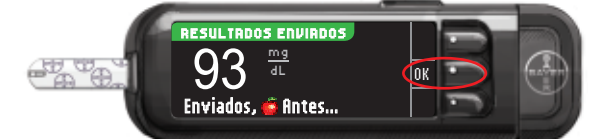

## **Recordatorio y notas**

8 Seleccione **Recordar** para configurar un recordatorio para el siguiente análisis. Seleccione **Notas** para agregar más información al resultado. Extraiga la tira reactiva.

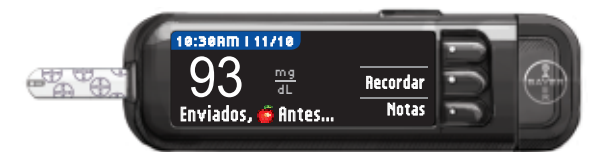

#### Apague el medidor

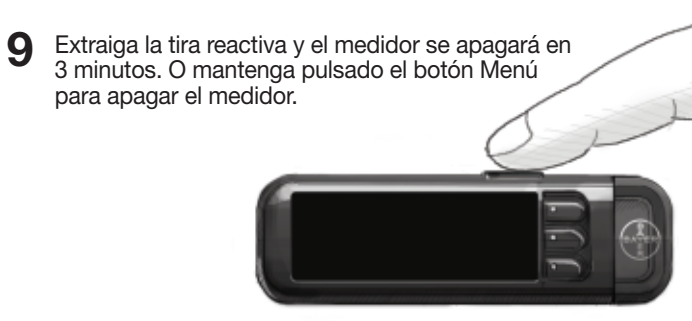

Consulte la guía del usuario de CONTOUR®NEXT LINK, el folleto de MICROLET®2 y la guía del usuario del dispositivo Medtronic MiniMed compatible para obtener instrucciones completas.

Llame al **1-800-348-8100** (disponible 24 horas al día, 7 días a la semana) para consultar cualquier pregunta que tenga

o visite www.bayerdiabetes.com/us

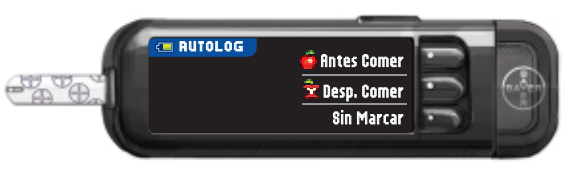

#### Referencias

- <sup>1</sup> FDA Public Health Notification: Use of Fingerstick Devices on More than One Person Poses Risk for Transmitting Bloodborne Pathogens: Initial Communication (2010). http://www.fda.gov/MedicalDevices/Safety/ AlertsandNotices/ucm224025.htm
- <sup>2</sup> CDC Clinical Reminder: Use of Fingerstick Devices on More than One Person Poses Risk for Transmitting Bloodborne Pathogens (2010). http://www.cdc.gov/injectionsafety/Fingerstick-DevicesBGM.html

Enternation for the plana analytic of the first

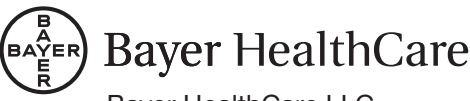

Bayer HealthCare LLC Mishawaka, IN 46544 USA

Bayer, la cruz de Bayer, CONTOUR y MICROLET son marcas registradas de Bayer. El logotipo de No Necesita Codigo es una marca de Bayer. El resto de marcas comerciales son propiedad de sus respectivos titulares.

© 2013 Bayer. Todos los derechos reservados.

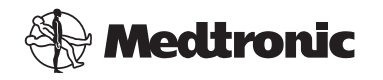